## NT3BB-1PWN-123

### ADSL 2/2+ ROUTER - 1 PORT LAN, WIFI 150Mbps

# คู่มือการใช้งาน

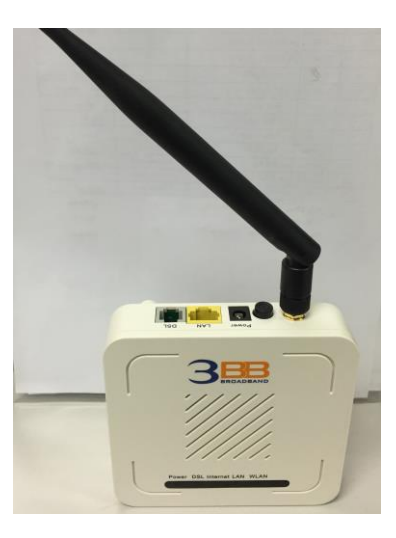

# สถานะไฟบน Router

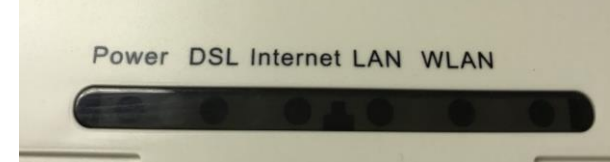

| ชื่อสัญลักษณ์ | รายละเอียด                              |
|---------------|-----------------------------------------|
| POWER         | ไฟแสดงสถานะเครื่องเปิด/ปิด              |
| DSL           | ไฟแสดงการเชื่อมต่อกับ DSLAM (ตู้ชุมสาย) |
| Internet      | ไฟแสดงสถานะการเชื่อมต่ออินเตอร์เน็ต     |
| LAN           | ไฟแสดงสถานะการเชื่อมต่อกับสาย LAN       |
| WLAN          | ไฟแสดงสถานะสัญญาณ Wireless              |

## 1. ขั้นตอนการตั้งค่าเพื่อเชื่อมต่อ Internet

1. เปิด Web Browser ขึ้นมา สามารถดำเนินการได้ 2 รูปแบบ ดังนี้

#### แบบที่ 1 (ขั้นตอนลัด)

- เปิด **Browser** ขึ้นมาและพิมพ์ **192.168.1.1/3bb** แล้วกด Enter
- ใส่ **Username/Password** ที่ Radius (ตรวจสอบได้จากใบรายงานการติดตั้ง)
- พิมพ์ Validate Code ตามที่ปรากฏ
- กดปุ่ม **Save**
- จบขั้นตอนการตั้งค่า สามารถป้อน URL Website เพื่อเข้าใช้งาน Internet ได้เลย

| $\prec \square$         |                           |            |   |
|-------------------------|---------------------------|------------|---|
| BROAD                   | DBAND                     |            |   |
| Please input correct us | ername and password here: |            |   |
|                         | calicen11@premier         |            |   |
| PASSWORD                |                           |            |   |
|                         |                           | Save Close | ĩ |

#### แบบที่ 2 (ขั้นตอนทั่วไป)

- เปิด Browser ขึ้นมาและพิมพ์ **http://192.168.1.1** แล้วกด Enter
- ช่อง **Username** พิมพ์ admin
- ช่อง **Password** พิมพ์ Mac Address 4 ด้วหลังสุด
- พิมพ์ Validate Code ตามที่ปรากฏ
- กด **OK**

| The server 19.                                  | 2.168.1.1 at ADSL Router requires a username and password                                                        |
|-------------------------------------------------|----------------------------------------------------------------------------------------------------|
| Warning: Thi:<br>sent in an ins<br>connection). | s server is requesting that your username and password be<br>ecure manner (basic authentication without a secure |
|                                                 | admin                                                                                                    |
|                                                 | Remember my credentials                                                                                          |

### 2. ขั้นตอนการ ตั้งค่า Wan แบบ Manual

- เลือก Interface Setup --> คลิกที่ Internet
- Virtual Circuit : เลือก PVC0 ระบบจะขึ้นค่า VPI:0 และ VCI:33 ให้อัตโนมัติ
- **ATM QoS** : เลือก UBR
- ISP \_\_\_\_\_:เลือก PPPoA/PPPoE
- **Username** : ตรวจสอบได้จาก ใบรายงานการติดตั้งหรือ Account ที่หน้าระบบ CCM
- **Password** : ตรวจสอบได้จาก ใบรายงานการติดตั้งหรือ Password ที่หน้าระบบ CCM
- Encapsulation mode : เลือก PPPoE-LLC
- **Connection** : เลือก Always On (Recommended)
- MTU : ค่าจะกำหนดอัตโนมัติ (ตามการตั้งค่าของอุปกรณ์เอง)
- กด **Save** สามารถป้อน URL Website เพื่อเข้าใช้งาน Internet ได้

| BRBABB             |                                                                                                    | ADSLI |
|--------------------|----------------------------------------------------------------------------------------------------|-------|
| Interface          | Quick Interface Advanced Access Maintenance Statu<br>Start Setup Setup Management                                                                      | s l   |
| Interlace          | Internet LAN Wireless                                                                                                    |       |
|                    |                                                                                                    |       |
| ATM VC             |                                                                                                    |       |
|                    | Virtual Circuit : PVC0 - PVCs Summary                                                                                                    |       |
|                    | Status :      Activated      Deactivated                                                                                                    |       |
|                    | VPI: 0 (range: 0~255)                                                                                                    |       |
|                    | VCI: 33 (range: 1~65535)                                                                                                    |       |
| QoS                |                                                                                                    |       |
|                    | PCR: 0 cells/second                                                                                                    |       |
|                    | SCR: 0 cells/second                                                                                                    |       |
|                    | MBS : 0 cells                                                                                                    |       |
| IPv4/IPv6          |                                                                                                    |       |
|                    | IP Version :                                                                                                    |       |
| Encapsulation      |                                                                                                    |       |
|                    | ISP :      O Dynamic IP Address                                                                                                    |       |
|                    | Static IP Address     PPPnA/PPPnF                                                                                                    |       |
|                    | Bridge Mode                                                                                                    |       |
| PPPoE/PPPoA        |                                                                                                    |       |
|                    | Servicename :                                                                                                    |       |
|                    | Username : default@3bb                                                                                                    |       |
|                    | Password : •••                                                                                                    |       |
|                    | Encapsulation : PPPoE LLC                                                                                                    |       |
| Connection Setting | Diage micrace . O Activated O Deactivated                                                                                                    |       |
|                    | Connection :      Always On (Recommended)                                                                                                    |       |
|                    | Connect On-Demand (Close if idle for minutes)                                                                                                    |       |
|                    | Connect Manually                                                                                                    |       |
| IP Common Options  | TCP mos Option : TCP MSS(0:default) 0 bytes                                                                                                    |       |
|                    | Default Route : ) Yes O No                                                                                                    |       |
| IPv4 Address       |                                                                                                    |       |
|                    | Static IP Address : Static  D Dynamic                                                                                                    |       |
|                    | IP Subnet Mask : 0:0.0.0                                                                                                    |       |
|                    | Gateway : 0.0.0.0                                                                                                    |       |
|                    |                                                                                                    |       |
|                    | TCP MTU Option : TCP MTU(0:default) 1492 bytes                                                                                                    |       |
|                    | TCP MTU Option : TCP MTU(0:default) 1492 bytes<br>NAT : Enable 💌                                                                                       |       |
|                    | TCP MTU Option : TCP MTU(0:default) 1492 bytes<br>NAT : Enable<br>Dynamic Route : RIP1<br>Direction : None                                             |       |
| Dugi Stack I ifa   | TCP MTU Option : TCP MTU(0:default) 1492 bytes<br>NAT : Enable<br>Dynamic Route : RIP1 	 Direction : None<br>Multicast : Disabled                      |       |
| Dual Stack Lite    | TCP MTU Option : TCP MTU(0:default) 1492 bytes<br>NAT : Enable<br>Dynamic Route : RIP1<br>Multicast : Disabled<br>Fnable : @ Enable @ Direction : None |       |

### 3. ขั้นตอนการ ตั้งค่า LAN

- คลิกที่แท็บ Interface Setup --> คลิกที่ LAN
- IP address : ใส่ 192.168.1.1 (IP เริ่มดันของ Router สามารถเปลี่ยนแปลงได้)
- **DHCP server** : เลือก Enabled (เพื่อให้ router จ่าย IP ออกมา)
- Start IP address : ใส่ 192.168.1.2 (IP เริ่มต้นที่ router จ่าย สามารถเปลี่ยนแปลงได้)
- IP Pool Count : สามารถกำหนด เครื่องอุปกรณ์รองรับ IP สูงสุดได้ถึง 253 เครื่อง
- Lease Time : สามารถกำหนด ระยะเวลา เครื่องที่เชื่อมต่อ ได้ (86400=1 วัน)
- DNS Relay : ระบบจะกำหนดค่าที่ Auto (กรณีต้องการใส่ DNS server ให้เลือก

Manual **Primary DNS server** :110.164.252.222 (DNS server 3BB) --> **Secondary DNS server** : 8.8.8.8 (DNS server Google)

- กด **Save** 

| BROADBA         | AND                            |                     |                       |                      |        | ADSL Route |
|-----------------|--------------------------------|---------------------|-----------------------|----------------------|--------|------------|
| Interface       | Quick Interface<br>Start Setup | Advanced<br>Setup   | Access<br>Management  | Maintenance          | Status | Help       |
|                 | Internet                       | Wireles             | S                     |                      |        |            |
| Doutor Local ID |                                |                     |                       |                      |        |            |
| Router Local IP | IP Address                     | : 192.168.1.1       | -                     |                      |        |            |
|                 | IP Subnet Mask                 | : 255.255.255.0     |                       |                      |        |            |
|                 | Dynamic Route<br>Multicast     | : RIP2-B ▼          | Direction : None      |                      |        |            |
|                 | IGMP Snoop                     | : 💿 Disabled 🤇      | Enabled               |                      |        |            |
|                 | MidSnoop                       | 🖲 Disabled 🔘        | Enabled               |                      |        |            |
| DHCP -          | DHCP                           | · 🔊 Disablad @      | Eachlad C Dalay       |                      |        |            |
| DHCP Server     | bild                           |                     | Enabled O Relay       |                      |        |            |
|                 | Starting IP Address            | : 192.168.1.2       | Current P             | ool Summary          |        |            |
|                 | Lease Time                     | : 29<br>: 259200 se | conds (0 sets to defa | ult value of 259200) |        |            |
|                 | Physical Ports                 |                     | )                     |                      |        |            |
| DNS             |                                | 1                   |                       |                      |        |            |
|                 | DNS Relay                      | : Use Auto Disc     | overed DNS Server Or  | ily 🔻                |        |            |
|                 | Primary DNS Server             | N/A                 |                       |                      |        |            |
| Radyd           | Secondary Divs Server          | . MA                |                       |                      |        |            |
|                 | Radvd Enable                   | 💿 Disable 🔘         | Enable                |                      |        |            |
| DHCPv6          |                                |                     | 094110689999          |                      |        |            |
|                 | DHCP6 Server                   | 🗿 Disable 🦱         | Fnable                |                      |        |            |

#### 4. ขั้นตอนการ ตั้งค่า WLAN

- คลิกที่แท็บ Interface Setup --> คลิกที่ Wireless
- Access Point : เลือก Activated หรือกดปุ่ม Wlan ด้านข้าง Router เพื่อเปิดใช้งาน wifi
- **Channel :** เลือก Auto (สามารถ fix channel ได้ มีให้เลือก 1-13 แต่ใช้งานได้จริงแค่

1-11)

- Wireless Mode : เลือก 802.11b/g/n (มาตรฐาน wifi ที่ใช้งานอยู่)
- SSID Index : ใส่ 1-4 (แต่ละ SSID จะสามารถตั้งชื่อ เครือข่ายไร้สาย ตามความต้องการ

ไม่ซ้ำกัน)

- **Use WPS** : เลือก No (ปิดการใช้งาน WPS)

- SSID : ตั้งชื่อสำหรับ เครือข่ายไร้สาย ตามต้องการ

- **Authentication Type :** เลือก WPA-PSK/WPA1-PSK (รูปแบบการตั้งรหัสผ่าน wifi มีให้เลือก หลายแบบ ตามต้องการ)

- **Pre-shared key** : ตั้งชื่อสำหรับ เครือข่ายรหัสผ่าน ตามต้องการอย่างน้อย 8 ตัวอักษร

- Wireless MAC Address Filter : เลือก Deactivated (ปิดการใช้งานการล๊อกค่า mac

address)

- กด **Save** 

#### 5. ขั้นตอนการ ตั้งค่า Forword Port

- คลิกที่แท็บ Advanced Setup --> คลิกที่ NAT
- คลิกที่ Virtual Server จะขึ้นหน้า config Forword Port ขึ้นมา
- Start Port/End Port : ใส่เป็น Port ของกล้องที่ตั้งค่าไว้ เช่น 81
- Local IP Address :ใส่เป็น IP Address ของ DVR
- Start Port/End Port (Local) : ใส่เป็น Port ของกล้องที่ตั้งค่าไว้ เช่น 81
- กด **save**
- \*\*หากต้องการเพิ่ม Port ให้เลือก Rule Index 1-12 แล้วใส่ข้อมูลของ Port ตามที่ต้องการ\*\*

| BROADB                 | AND                                                                            |                                                                                                    |                                                                                     |                                                    |                                                                                                    |                                                                                                    |                                                                                                    | ADSL Rou                                                                                                    |
|------------------------|--------------------------------------------------------------------------------|----------------------------------------------------------------------------------------------------|-------------------------------------------------------------------------------------|----------------------------------------------------|----------------------------------------------------------------------------------------------------|----------------------------------------------------------------------------------------------------|----------------------------------------------------------------------------------------------------|----------------------------------------------------------------------------------------------------|
| Advanced               | Quick<br>Start                                                                 | Interface<br>Setup                                                                                                    | Advanced<br>Setup                                                                   | Acces<br>Manager                                   | s<br>nent                                                                                                 | Maintenance                                                                                                    | Status                                                                                                    | Не                                                                                                    |
|                        | Firewall                                                                       | Routing                                                                                                    | NAT                                                                                 | VLAN                                               | ADSL                                                                                                    |                                                                                                    |                                                                                                    |                                                                                                    |
|                        |                                                                                |                                                                                                    |                                                                                     |                                                    |                                                                                                    |                                                                                                    |                                                                                                    |                                                                                                    |
| NAT                    |                                                                                | Virtual Circuit :                                                                                                    | DV(C0 -                                                                             |                                                    |                                                                                                    |                                                                                                    |                                                                                                    |                                                                                                    |
|                        |                                                                                |                                                                                                    | PVCU +                                                                              |                                                    |                                                                                                    |                                                                                                    |                                                                                                    |                                                                                                    |
|                        |                                                                                | NAT Status :                                                                                                    | Activated                                                                           |                                                    |                                                                                                    |                                                                                                    |                                                                                                    |                                                                                                    |
|                        |                                                                                | Number of IPs :                                                                                                    | Single () Mi                                                                        | ultiple                                            |                                                                                                    |                                                                                                    |                                                                                                    |                                                                                                    |
|                        |                                                                                | 0                                                                                                    | DMZ                                                                                 |                                                    |                                                                                                    |                                                                                                    |                                                                                                    |                                                                                                    |
|                        |                                                                                | 0                                                                                                    | firtual Capitar                                                                     |                                                    |                                                                                                    |                                                                                                    |                                                                                                    |                                                                                                    |
|                        |                                                                                | v                                                                                                    | virtual Server                                                                      |                                                    |                                                                                                    |                                                                                                    |                                                                                                    |                                                                                                    |
|                        |                                                                                | Virtual Server for :                                                                                                    | Single IP Accourt                                                                   | rt                                                 |                                                                                                    |                                                                                                    |                                                                                                    |                                                                                                    |
|                        |                                                                                | Rule Index :                                                                                                    | 1 🔻                                                                                 |                                                    |                                                                                                    |                                                                                                    |                                                                                                    |                                                                                                    |
|                        |                                                                                | Application :                                                                                                    | FTP                                                                                 | 1.                                                 |                                                                                                    | •                                                                                                    |                                                                                                    |                                                                                                    |
|                        |                                                                                |                                                                                                    | Contraction of the second                                                           |                                                    |                                                                                                    |                                                                                                    |                                                                                                    |                                                                                                    |
|                        |                                                                                | Protocol                                                                                                    | A11 -                                                                               |                                                    |                                                                                                    |                                                                                                    |                                                                                                    |                                                                                                    |
|                        | -                                                                              | Protocol :                                                                                                    | ALL V                                                                               |                                                    |                                                                                                    |                                                                                                    |                                                                                                    |                                                                                                    |
|                        |                                                                                | Protocol :<br>Start Port Number :                                                                                                    | ALL •                                                                               |                                                    |                                                                                                    |                                                                                                    |                                                                                                    |                                                                                                    |
|                        |                                                                                | Protocol :<br>Start Port Number :<br>End Port Number :                                                                                                    | ALL •<br>81<br>81                                                                   |                                                    |                                                                                                    |                                                                                                    |                                                                                                    |                                                                                                    |
|                        |                                                                                | Protocol :<br>Start Port Number :<br>End Port Number :<br>Local IP Address :                                                                                                    | ALL ▼<br>81<br>81<br>192.168.1.100                                                  |                                                    |                                                                                                    |                                                                                                    |                                                                                                    |                                                                                                    |
|                        | Start P                                                                        | Protocol :<br>Start Port Number :<br>End Port Number :<br>Local IP Address :<br>Port Number(Local) :                                                                                                    | ALL ▼<br>81<br>81<br>192.168.1.100<br>81                                            |                                                    |                                                                                                    |                                                                                                    |                                                                                                    |                                                                                                    |
|                        | Start P<br>End P                                                               | Protocol :<br>Start Port Number :<br>End Port Number :<br>Local IP Address :<br>Port Number(Local) :<br>Port Number(Local) :                                                                                                    | ALL ▼ 81 81 192.168.1.100 81 81                                                     |                                                    |                                                                                                    |                                                                                                    |                                                                                                    |                                                                                                    |
| Virtual Server Listing | Start P<br>End P                                                               | Protocol :<br>Start Port Number :<br>End Port Number :<br>Local IP Address :<br>Port Number(Local) :<br>Port Number(Local) :                                                                                                    | ALL    81  81  192.168.1.100  81  81                                                |                                                    |                                                                                                    |                                                                                                    |                                                                                                    |                                                                                                    |
| Virtual Server Listing | Start P<br>End P                                                               | Protocol :<br>Start Port Number :<br>End Port Number :<br>Local IP Address :<br>Port Number(Local) :<br>Port Number(Local) :                                                                                                    | ALL ▼ 81 81 192.168.1.100 81 81                                                     |                                                    |                                                                                                    |                                                                                                    |                                                                                                    |                                                                                                    |
| Virtual Server Listing | Start P<br>End P<br>Rule                                                       | Protocol :<br>Start Port Number :<br>End Port Number :<br>Local IP Address :<br>Port Number(Local) :<br>Port Number(Local) :<br>Application                                                                                                    | ALL ▼ 81 192.168.1.100 81 81 Protocol                                               | Start Port                                         | End Port                                                                                                  | Local IP Address                                                                                                    | Start Port                                                                                                    | End Port                                                                                                    |
| Virtual Server Listing | Start P<br>End P<br>Rule                                                       | Protocol :<br>Start Port Number :<br>End Port Number :<br>Local IP Address :<br>Port Number(Local) :<br>Port Number(Local) :<br>Application<br>SNMP                                                                                                    | ALL                                                                                 | Start Port                                         | End Port                                                                                                  | Local IP Address<br>192.168.1.1                                                                                                    | Start Port<br>Local<br>161                                                                                           | End Port<br>Local                                                                                                  |
| Virtual Server Listing | Start P<br>End P<br>Rule<br>1<br>2                                             | Protocol :<br>Start Port Number :<br>Local IP Address :<br>Port Number(Local) :<br>Port Number(Local) :<br>Port Number(Local) :<br>Application<br>SNMP                                                                                                    | ALL                                                                                 | Start Port<br>161<br>0                             | End Port<br>161<br>0                                                                                      | Local IP Address<br>192.168.1.1<br>0.0.0                                                                                                    | Start Port<br>Local<br>161<br>0                                                                                      | End Port<br>Local<br>161<br>0                                                                                      |
| Virtual Server Listing | Start P<br>End P<br>1<br>2<br>3                                                | Protocol :<br>Start Port Number :<br>Local IP Address :<br>Port Number(Local) :<br>Port Number(Local) :<br>Port Number(Local) :<br>Application<br>SNMP<br>-<br>-                                                                                                    | ALL    81  192.168.1.100  81  81  Protocol  ALL  -  -  -  -  -  -  -  -  -  -  -  - | Start Port<br>161<br>0                             | End Port<br>161<br>0                                                                                      | Local IP Address<br>192.168.1.1<br>0.0.0<br>0.0.0                                                                                                    | Start Port<br>Local<br>161<br>0                                                                                      | End Port<br>Local<br>161<br>0<br>0                                                                                 |
| Virtual Server Listing | Start P<br>End P<br>1<br>2<br>3<br>4                                           | Protocol :<br>Start Port Number :<br>Local IP Address :<br>Port Number(Local) :<br>Port Number(Local) :<br>Port Number(Local) :<br>Application<br>SNMP<br>-<br>-<br>-                                                                                                    | ALL    81  192.168.1.100  81  81  Protocol  ALL  -  -  -  -  -  -  -  -  -  -  -  - | Start Port<br>161<br>0<br>0                        | End Port<br>161<br>0<br>0                                                                                 | Local IP Address<br>192.168.1.1<br>0.0.0<br>0.0.0<br>0.0.0                                                                                                    | Start Port<br>Local<br>161<br>0<br>0                                                                                 | End Port<br>Local<br>161<br>0<br>0                                                                                 |
| Virtual Server Listing | Start P<br>End P<br>1<br>2<br>3<br>4<br>5                                      | Protocol :<br>Start Port Number :<br>Local IP Address :<br>Port Number(Local) :<br>Port Number(Local) :<br>Port Number(L | ALL                                                                                 | Start Port 161 0 0 0 0 0                           | End Port<br>161<br>0<br>0<br>0                                                                            | Local IP Address<br>192.168.1.1<br>0.0.0<br>0.0.0<br>0.0.0<br>0.0.0<br>0.0.0<br>0.0.0                                                                                                    | Start Port<br>Local<br>161<br>0<br>0<br>0                                                                            | End Port<br>Local<br>161<br>0<br>0<br>0                                                                            |
| Virtual Server Listing | Start P<br>End P<br>1<br>2<br>3<br>4<br>5<br>6<br>7                            | Protocol :<br>Start Port Number :<br>Local IP Address :<br>Port Number(Local) :<br>Port Number(Local) :<br>Port Number(L | ALL                                                                                 | Start Port 161 0 0 0 0 0 0 0 0 0 0 0 0 0 0 0 0 0 0 | End Port<br>161<br>0<br>0<br>0<br>0<br>0                                                                  | Local IP Address<br>192.168.1.1<br>0.0.0<br>0.0.0<br>0.0.0<br>0.0.0<br>0.0.0<br>0.0.0<br>0.0.0<br>0.0.0                                                                                                    | Start Port<br>Local<br>161<br>0<br>0<br>0<br>0                                                                       | End Port<br>Local<br>161<br>0<br>0<br>0<br>0<br>0<br>0                                                             |
| Virtual Server Listing | Start P<br>End P<br>1<br>2<br>3<br>4<br>5<br>6<br>7<br>8                       | Protocol :<br>Start Port Number :<br>Local IP Address :<br>Port Number(Local) :<br>Port Number(Local) :<br>Port Number(L | ALL                                                                                 | Start Port 161 0 0 0 0 0 0 0 0 0 0 0 0 0 0 0 0 0 0 | End Port<br>161<br>0<br>0<br>0<br>0<br>0<br>0<br>0                                                        | Local IP Address<br>192.168.1.1<br>0.0.0<br>0.0.0<br>0.0.0<br>0.0.0<br>0.0.0<br>0.0.0<br>0.0.0<br>0.0.0<br>0.0.0<br>0.0.0<br>0.0.0                                                                                                    | Start Port<br>Local<br>161<br>0<br>0<br>0<br>0<br>0<br>0<br>0                                                        | End Port<br>Local<br>161<br>0<br>0<br>0<br>0<br>0<br>0<br>0<br>0<br>0<br>0                                         |
| Virtual Server Listing | Start P<br>End P<br>1<br>2<br>3<br>4<br>5<br>6<br>7<br>7<br>8<br>9             | Protocol :<br>Start Port Number :<br>Local IP Address :<br>Port Number(Local) :<br>Port Number(Local) :<br>Port Number(L | ALL                                                                                 | Start Port 161 0 0 0 0 0 0 0 0 0 0 0 0 0 0 0 0 0 0 | End Port<br>161<br>0<br>0<br>0<br>0<br>0<br>0<br>0<br>0<br>0<br>0<br>0<br>0                               | Local IP Address<br>192.168.1.1<br>0.0.0<br>0.0.0<br>0.0.0<br>0.0.0<br>0.0.0<br>0.0.0<br>0.0.0<br>0.0.0<br>0.0.0<br>0.0.0<br>0.0.0                                                                                                    | Start Port<br>Local<br>161<br>0<br>0<br>0<br>0<br>0<br>0<br>0<br>0<br>0<br>0<br>0<br>0                               | End Port<br>Local<br>161<br>0<br>0<br>0<br>0<br>0<br>0<br>0<br>0<br>0<br>0<br>0<br>0<br>0                          |
| Virtual Server Listing | Start P<br>End P<br>1<br>2<br>3<br>4<br>5<br>6<br>7<br>8<br>9<br>10            | Protocol :<br>Start Port Number :<br>Local IP Address :<br>Port Number(Local) :<br>Port Number(Local) :<br>Port Number(L | ALL                                                                                 | Start Port 161 0 0 0 0 0 0 0 0 0 0 0 0 0 0 0 0 0 0 | End Port<br>161<br>0<br>0<br>0<br>0<br>0<br>0<br>0<br>0<br>0<br>0<br>0<br>0<br>0<br>0<br>0<br>0<br>0<br>0 | Local IP Address<br>192.168.1.1<br>0.0.0<br>0.0.0<br>0.0.0<br>0.0.0<br>0.0.0<br>0.0.0<br>0.0.0<br>0.0.0<br>0.0.0<br>0.0.0<br>0.0.0<br>0.0.0<br>0.0.0<br>0.0.0                                                                                                    | Start Port<br>Local<br>161<br>0<br>0<br>0<br>0<br>0<br>0<br>0<br>0<br>0<br>0<br>0<br>0<br>0<br>0<br>0<br>0<br>0<br>0 | End Port<br>Local<br>161<br>0<br>0<br>0<br>0<br>0<br>0<br>0<br>0<br>0<br>0<br>0<br>0<br>0<br>0<br>0<br>0<br>0<br>0 |
| Virtual Server Listing | Start P<br>End P<br>1<br>2<br>3<br>4<br>5<br>6<br>7<br>7<br>8<br>9<br>10<br>11 | Protocol :<br>Start Port Number :<br>Local IP Address :<br>Port Number(Local) :<br>Port Number(Local) :<br>Port Number(L | ALL                                                                                 | Start Port 161 0 0 0 0 0 0 0 0 0 0 0 0 0 0 0 0 0 0 | End Port<br>161<br>0<br>0<br>0<br>0<br>0<br>0<br>0<br>0<br>0<br>0<br>0<br>0<br>0<br>0<br>0<br>0<br>0<br>0 | Local IP Address<br>192.168.1.1<br>0.0.0<br>0.0.00<br>0.0.00<br>0.0.00<br>0.0.000000 | Start Port<br>Local<br>161<br>0<br>0<br>0<br>0<br>0<br>0<br>0<br>0<br>0<br>0<br>0<br>0<br>0<br>0<br>0<br>0<br>0<br>0 | End Port<br>Local<br>161<br>0<br>0<br>0<br>0<br>0<br>0<br>0<br>0<br>0<br>0<br>0<br>0<br>0<br>0<br>0<br>0<br>0<br>0 |

# 6. ขั้นตอนการ ตั้งค่า Config DDNS

- คลิกที่แท็บ Access Management --> คลิกที่ DDNS
   Dynamic DNS : เลือกที่ Activated เพื่อเปิดใช้งาน
   My Host Name : ใส่ Host หรือ Domain ที่สมัครไว้ เช่น test123.dyndns.org
   ใส่ E-mail และ Username & Password ที่ลงทะเบียนไว้ กด save

| Access      | Quick<br>Start | Interface<br>Setup | Advanced<br>Setup | Access<br>Management | Maintenance | Status | Help |
|-------------|----------------|--------------------|-------------------|----------------------|-------------|--------|------|
| Management  | ACL            | Filter             | SNMP              | UPnP                 | DDNS        |        |      |
| Dynamic DNS |                |                    |                   |                      |             |        |      |
|             |                | Dynamic DNS        | : 🧿 Activated 🤇   | Deactivated          |             |        |      |
|             |                | Service Provider   | : www.dyndns.     | org 🔻                |             |        |      |
|             |                | My Host Name       | :                 |                      |             |        |      |
|             |                | E-mail Address     | :                 |                      | ]           |        |      |
|             |                | Username           | 5                 |                      |             |        |      |
|             |                | Password           | :                 |                      |             |        |      |
|             |                | Wildcard eupnort   | Nes Que           |                      |             |        |      |